【2】交付申請(オンラインでのクレジットカード支払い)

#### Step 1 施設監視を年度内に受けていることを確認する

□ 施設監視を年度内に受けた ※年度内に施設監視を受けていない場合、交付申請はできません

#### Step 2 施設を管轄する窓口を確認する

三重県内の各保健所(四日市市を除く)または松阪食肉衛生検査所
 ※四日市市の場合は、四日市市保健所に連絡する

#### Step 3 許可または届出の業種と番号を確認する

□ 許可証または届出済証を手元に準備し、業種と番号を確認する

※例 [業種] そうざい製造業 [番号] 津1234-5678

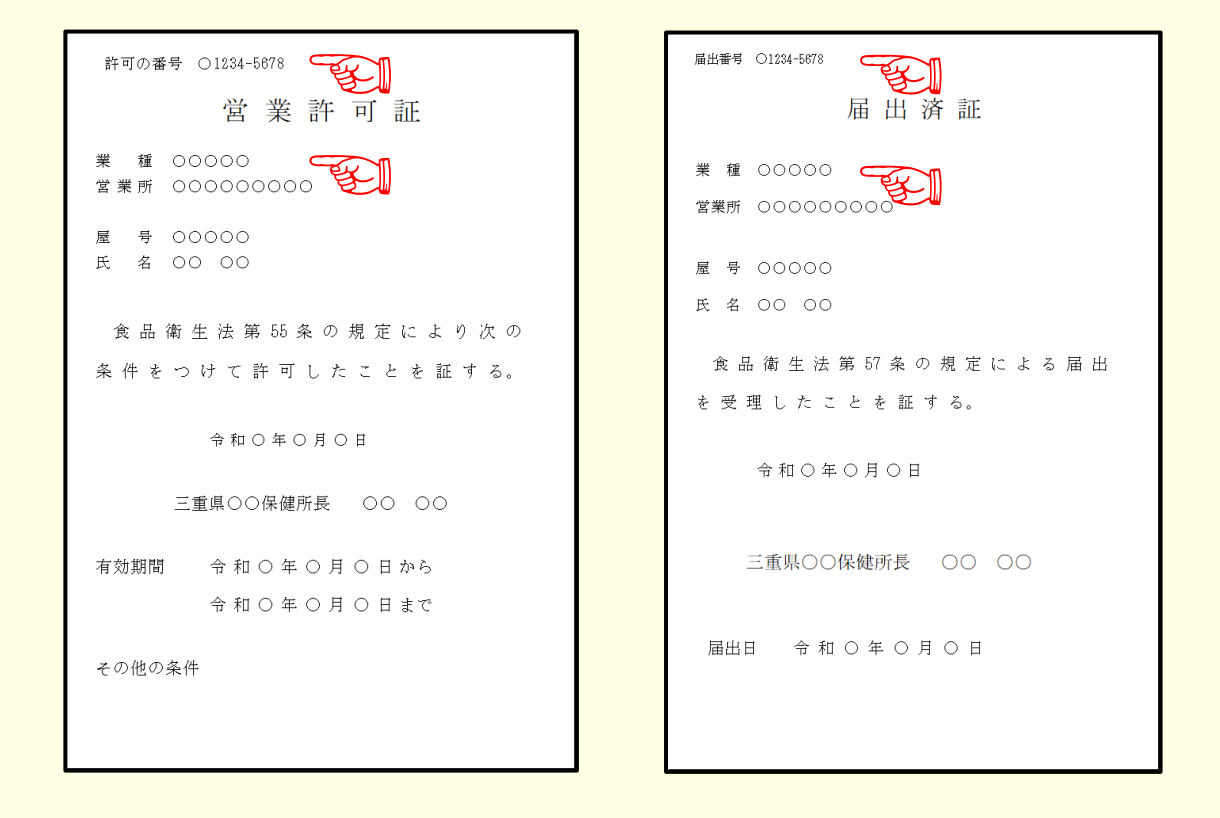

### Step 4 クレジットカードを用意する

クレジットカードを手元に準備する
 ※利用可能: Visa · Mastercard · JCB · American Express · Diners Club

【2】交付申請(オンラインでのクレジットカード支払い)

Step 5 「三重県電子申請・届出システム」に入力する

① 「<u>食品衛生監視票について</u>」のページを開く

ページ下部にある「オンラインによる手続き」の、
 「2 オンラインでのクレジットカード支払い」にある
 <こちらをクリックしてください>をクリックする

2 オンラインでのクレジットカード支払い

手続きの入り口 ⇒ <<u>こちらをクリックしてください</u>> ~~~~

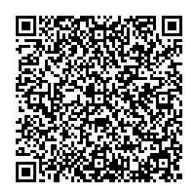

- ③「利用者登録せずに申し込む方はこちら」をクリック、または、 「既に利用者登録がお済みの方」からログインする
  - ※手続きを繰り返し利用する場合は、「利用者登録される方はこちら」 から利用者登録を行うことにより、その後の入力が簡素化されます

|                                     | ٧                                                                       |               |                                                                                                    |
|-------------------------------------|-------------------------------------------------------------------------|---------------|----------------------------------------------------------------------------------------------------|
| ■続き名                                | 食品衛生監視票:交付申請(クレジット決済)                                                   |               |                                                                                                    |
| 紀何時期                                | 2025年1月10日0時00分~2099年1月1日0時00分                                          |               |                                                                                                    |
|                                     | 利用者登録せずに申し込む方はこちら >                                                     | 11月           | 者登録しない場合                                                                                                    |
|                                     |                                                                         | 利用者登録される方はこちら | 利用者登録する場合                                                                                                    |
| 利用者登録時に使用<br>または各手続の担当              | lしたメールアドレス、<br>舗要から受照したIDをご入力ください。                                      |               |                                                                                                    |
| パスワードを                              | 入力してください                                                                |               |                                                                                                    |
|                                     |                                                                         | ▶ 利田老         | ※ 分割  必  や  か  く  、  よ  、  、  、  、  、  、  、  、  、  、  、  、  、  、  、  、  、  、  、  、  、  、  、  、  、  、  、  、  、  、  、  、  、  、  、  、  、  、  、  、  、  、  、  、  、  、  、  、  、  、  、  、  、  、  、  、  、  、  、  、  、  、  、  、  、  、  、  、  、  、  、  、  、  、  、  、  、  、  、  、  、  、  、  、  、  、  、  、  、  、  、  、  、  、  、  、  、  、  、  、  、  、  、  、  、  、  、  、  、  、  、  、  、  、  、  、  、  、  、  、  、  、  、  、  、  、  、  、  、  、  、  、  、  、  、  、  、  、  、  、  、  、  、  、  、  、  、  、  、  、  、  、  、  、  、  、  、  、  、  、  、  、  、  、  、  、  、  、  、  、  、  、  、  、  、  、  、  、  、  、  、  、  、  、  、  、  、  、  、  、  、  、  、  、  、  、  、 |
| 利用者登録時に設築<br>または各手続の担当<br>忘れた場合、「パフ | Eしていただいたパスワード、<br>部署から受損したパスワードをご入力ください。<br>(ワードを忘れた場合はこちら)より再発定してください。 |               | 豆球仮にロノイノリる吻口                                                                                                    |

### 【2】交付申請(オンラインでのクレジットカード支払い)

## Step 5 「三重県電子申請・届出システム」に入力する

④ ページの内容を確認し、ページ下部の「同意する」をクリックする

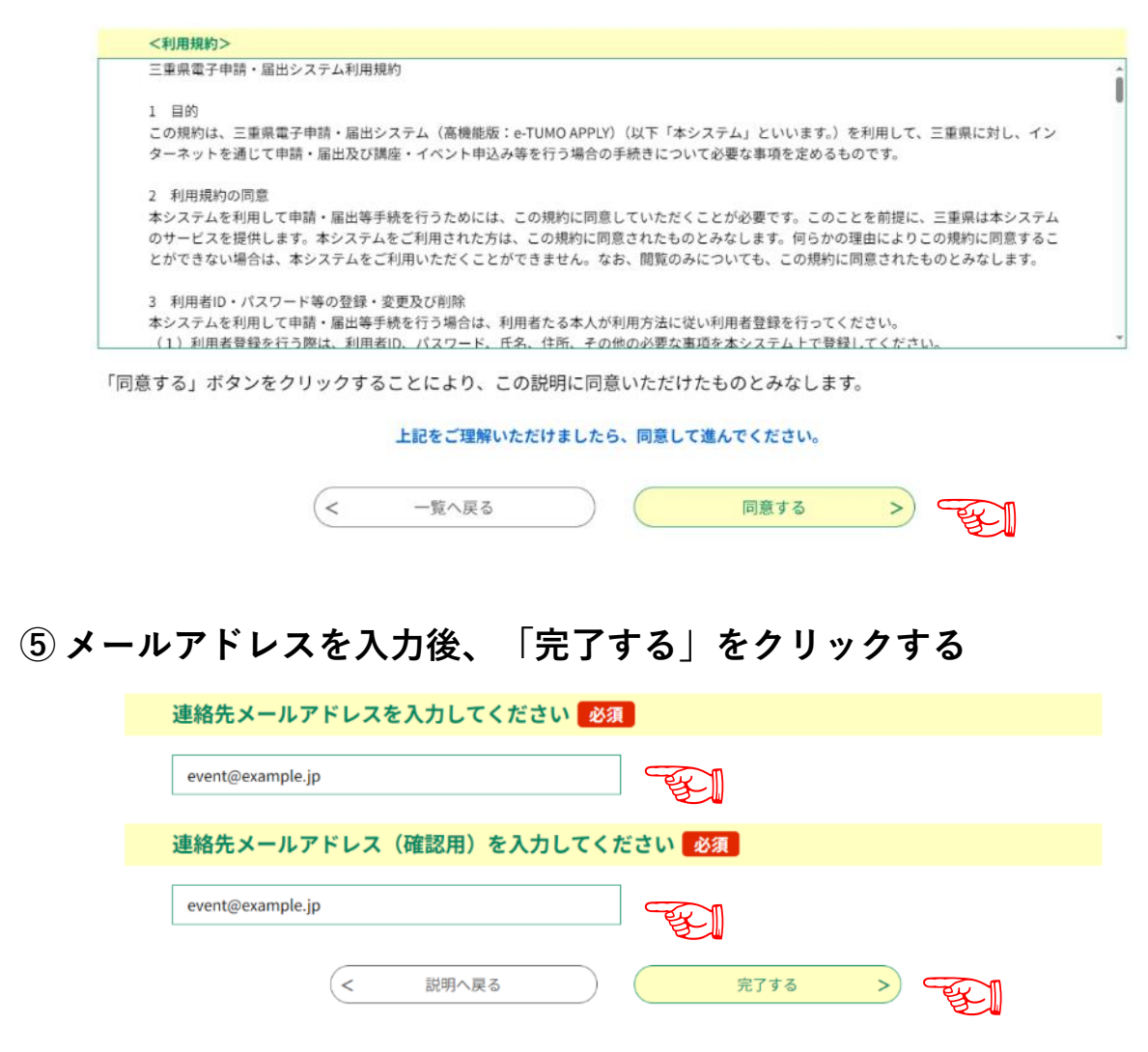

#### ⑥ メール送信完了の画面が表示されるので、メールの受信を確認する

| メールを送信しました。                               |
|-------------------------------------------|
| 受信したメールに記載されているURLにアクセスして、残りの情報を入力してください。 |
| 申込画面に進めるのはメールを送信してから24時間以内です。             |
| この時間を過ぎた場合はメールアドレスの入力からやり直してください。         |
|                                           |

### 【2】交付申請(オンラインでのクレジットカード支払い)

⑦ 受信したメールを開き、リンク先のURLをクリックする

【連絡先アドレス確認】三重県電子申請・届出システム

| D denshi-shinsei@e-tumo-mail.bizplat.asp.lgwan.jp<br>宛先 山崎 翔気(e-mail) |
|-----------------------------------------------------------------------|
| (ご注意)                                                                 |
| このメールは自動配信メールです。                                                      |
| 返信等されましても応答できませんのでご注意ください。                                            |
|                                                                       |
|                                                                       |
| 三重県電子申請・届出システム                                                        |
|                                                                       |
| 手続き名:                                                                 |
| 食品衛生監視票:交付申請(クレジット決済)<最終検証用>                                          |
|                                                                       |
| の申込画面への URL をお届けします。                                                  |
| -                                                                     |
| ◆パソコン、スマートフォンはこちらから                                                   |
| https://apply.e-tumo.jp/pref-mie-u/offer/completeSendMail_gotoOffer?  |
| completeSendMailForm.templateSeq=2153#=0&t=1736495028392& ジリックする      |

⑧ 電子申請・届出システムの入力画面が開いたら、 各項目について入力する

#### 【申請先】

・該当する対象機関をプルダウンから選択する

| 申請先必須                                 |  |
|---------------------------------------|--|
| 監視票を申請する対象機関を選択してください                 |  |
| 選択してください 🗸                            |  |
| 選択してください                              |  |
| 桑名保健所 [桑名市、いなべ市、木曽岬町、東員町、菰野町、朝日町、川越町] |  |
| 鈴鹿保健所 [鈴鹿市、亀山市]                       |  |
| 津保健所 [津市]                             |  |
| 伊賀保健所 [伊賀市、名張市]                       |  |
| 松阪保健所 [松阪市、多気町、明和町、大台町]               |  |
| 伊勢保健所 [伊勢市、玉城町、度会町、大紀町、南伊勢町]          |  |
| 伊勢保健所(志摩市駐在) [鳥羽市、志摩市]                |  |
| 尾鷲保健所 [尾鷲市、紀北町]                       |  |
| 熊野保健所 [熊野市、御浜町、紀宝町]                   |  |
| 松阪食肉衛生検査所                             |  |

## 【申請年月日】 ・申請年月日を入力する(デフォルトで当日の日付が入力済み)

| 申請年月日 | 必須 |   |   |   |    |      |     |
|-------|----|---|---|---|----|------|-----|
| 令和 🗸  | 7  | 年 | 1 | 月 | 10 | ]⊟ ⊂ | EC. |

【2】交付申請(オンラインでのクレジットカード支払い)

### 『申請者情報』を入力する

| 申請者区分 必須         ● 魚         ● 法         ● 近ん         ● 近ん |
|----------------------------------------------------------------------------------------------------|
| <ul> <li>・ はん</li> <li>・ はん</li> <li>・ はん</li> <li>・ はんの場合は、代表者氏名を入力してください</li> <li>・ た名 の別</li> </ul>                                                                                                    |
| 法人名 必須 選択肢の結果によって入力条件が変わります         「         「         「                                                                                                    |
| 氏名(フリガナ) 必須         法人の場合は、代表者氏名を入力してください         氏:       名:         法人の場合は、代表者氏名を入力してください         氏:       名:                                                                                                    |
| 氏名(フリガナ)       必須         法人の場合は、代表者氏名を入力してください         氏:       名:         法人の場合は、代表者氏名を入力してください         氏:       名:                                                                                                    |
| 法人の場合は、代表者氏名を入力してください       氏:     名:       法人の場合は、代表者氏名を入力してください       氏:     名:                                                                                                    |
| 氏名     必須       法人の場合は、代表者氏名を入力してください       氏:       名:                                                                                                    |
| 法人の場合は、代表者氏名を入力してください       氏:       名:                                                                                                    |
|                                                                                                    |
| 郵便番号 必須                                                                                                    |
| <sup>郵便番号</sup> (ハイフンなし) を入力後、住所検索ボタンを押してください<br><sup>郵便番号</sup> (ハイフンなし) を入力後、住所検索ボタンを押す                                                                                                    |
| 住所参观                                                                                                    |
| 住所 (番地以降の情報を追記してください)<br>住所 (番地以降の情報を追記してください)                                                                                                    |
| 電話番号 必須                                                                                                    |
| 電話番号(ハイフンなし)を入力してください<br>電話番号                                                                                                    |
| メールアドレス 必須                                                                                                    |
| 連絡がとれるメールアドレスを入力してください<br>メールアドレス                                                                                                    |
| 備考欄                                                                                                    |
| 担当者の氏名や連絡先等について、必要に応じて入力してください                                                                                                    |
| ● 必要に応じて担当者情報等を入力                                                                                                    |

【2】交付申請(オンラインでのクレジットカード支払い)

### 『施設情報』を入力する

| 許可番号ま                  | たは届出番号 必須                               |                                         |             |
|------------------------|-----------------------------------------|-----------------------------------------|-------------|
| 漢字以外は半角<br>(例:津1234-   | で入力してください<br>i678,桑保第12-3456-7890号)<br> | 対象業種の情報を                                | 入力          |
| 業種必須                   |                                         | * 彼奴未住で中明                               |             |
| 業種を入力して                | ください(例:飲食店営業)                           | ・ 業種ごとに申請                               | か必安         |
|                        |                                         |                                         |             |
| 営業所郵便                  | 番号 必須                                   |                                         |             |
| 監視票の対象と                | なる施設の郵便番号(ハイフンなし)を入力後、                  | 住所検索ボタンを押してください                         |             |
| ※利用者登録す<br><u>い</u>    | されている方は、申請者情報の郵便番号が予めフ                  | \力されていますので、 <u>郵便番号が異なる場合は修正して</u>      | <u>てくださ</u> |
| 郵便番号                   | 住所検索                                    | ① 住所検索ボタンを                              | 押す          |
| 営業所住所                  | 必須                                      | -                                       |             |
| 監視票の対象と                | なる施設の住所を入力してください(番地以降の                  | )情報を追記してください)                           |             |
| ※利用者登録を                | されている方は、申請者情報の住所が予め入力さ                  | されていますので、 <u>営業所住所が異なる場合は修正してく</u>      | ください        |
| 住所                     |                                         | ── € 番地以降の                              | )情報を追記      |
| 屋号 必須                  |                                         |                                         |             |
| 屋号(施設名利                | )を入力してください                              |                                         |             |
| ※法人の場合、                | 利用者登録をされている方は、法人名が予め入力                  | コされていますので、 <u>屋号と異なる場合は修正してくださ</u><br>コ | <u>5 L1</u> |
|                        |                                         |                                         |             |
| 重要工程管                  | 理のための取組みの適用                             |                                         |             |
| 取組みをしてい                | る衛生管理について選択してください                       |                                         |             |
| A HACCPに基<br>B HACCPの利 | づく衛生管理<br>え方を取り入れた衛生管理                  |                                         |             |
| 選択してくだ                 | żu v 🖵                                  |                                         | 、ずわかち遅      |
|                        |                                         |                                         | りれかを迭       |
|                        |                                         |                                         |             |
|                        | <                                       | <手数料>                                   |             |
|                        | いなののに甘べて待                               | 生管理                                     | 1 500円      |
| A                      | HALLPに基フく倒                              |                                         | 1,500       |

# 【2】交付申請(オンラインでのクレジットカード支払い)

### 『交付情報』を入力する

| 交付情報                           |
|--------------------------------|
|                                |
| 交付部数 必須                        |
| 交付する部数を選択してください<br>※1申請につき3部まで |
| ○ 18B                          |
| ○‴ 〒 いずれかのラジオボタンを選択            |
|                                |
| JH BC/NUTRE                    |

#### 『納付情報』の内容を確認する

| 納付情報                                                                                                    |
|----------------------------------------------------------------------------------------------------|
| 納付額 必須                                                                                                    |
| 納付方法は、クレジットカードから選択できます。<br>お支払いして頂く期目は、手続きの担当課による審査後に確定されます。<br>審査後、申込内容器会からお支払い期日をご確認ください。<br>自動計算式のため入力不要です。<br>● ● |

⑨ すべての入力を完了後、「確認へ進む」をクリックする

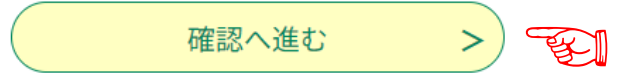

⑩ 申込確認の内容を確認後、「申し込む」をクリックする

| 申請先   |   |  |  |
|-------|---|--|--|
| 申請年月日 | _ |  |  |
| 申請者情報 |   |  |  |
| 申請者区分 |   |  |  |

### 【2】交付申請(オンラインでのクレジットカード支払い)

#### ⑪ 申込みが完了した旨が表示される

| 申込完了                                               |                                                                |
|----------------------------------------------------|----------------------------------------------------------------|
| 食品衛生監視票の交付申請につ<br>申込内容の確認が終わりました<br>メールの受信後は、内容に沿っ | いて、申込みを受付しました。<br>ら、受理通知のメールが送信されますので、<br>てクレジット決済の手続きをしてください。 |
|                                                    | <b>申込みが完了しました。</b><br>下記の整理番号 とパスワード を記載したメールを送信しました。          |
| ×                                                  | ールアドレスが誤っていたり、フィルタ等を設定されている場合、<br>メールが届かない可能性がございます。           |
| 整理番号                                               |                                                                |
| パスワード                                              |                                                                |

#### ⑫ 【申込完了通知】のメールが届く

# 【2】交付申請(オンラインでのクレジットカード支払い)

| ⑬ 申請先での入力内容の確認後、【受理通知】のメールが届く                           |
|---------------------------------------------------------|
| 【受理通知】監視票の交付申請(書類審査)                                    |
| D denshi-shinsei@e-tumo-mail.bizplat.asp.lgwan.jp<br>宛先 |
| 三重県電子申請・届出システム                                          |
| 手続き名:<br>食品衛生監視票:交付申請(クレジット決済)<最終検証用>                   |
| 整理番号:                                                   |
|                                                         |
| 食品衛生監視票の交付申請(書類審査)ついて、受理しましたのでお知らせします。                  |
| 次に、交付申請にあたり手数料納付について、以下の手順によりクレジット決済の手続きをしてください。        |

# Step 6 同システムにアクセスして納付手続きを行う

#### 1. 以下のURLから、現在の申請状況について照会

URL: <u>https://apply.e-tumo.jp/pref-mie-u/inquiry/inquiry\_initDisplay</u>

| 申込照会                                 |              |
|--------------------------------------|--------------|
| 整理番号を入力してください                        |              |
| 申込完了画面、通知メールに記載された<br>整理番号をご入力ください。  | 2011 整理番号を入力 |
| パスワードを入力してください                       |              |
| 申込完了画面、通知メールに記載された<br>パスワードをご入力ください。 | 『 『 パスワードを入力 |
|                                      | (アリック)       |

### 【2】交付申請(オンラインでのクレジットカード支払い)

**2**. "Omni Payment Gateway (NTTデータ決済代行) でお支払いされる 方はこちら"のボタンをクリック

| 申込内容照会       |                                                               |
|--------------|---------------------------------------------------------------|
| 申込詳細         |                                                               |
| 込内容を確認してください | lo                                                            |
| 手続き名         | 食品衛生監視票:交付申請(クレジット決済)<最終検証用>                                  |
| 整理番号         |                                                               |
| 処理状況         | 完了                                                            |
| 処理履歴         | 2025年1月10日18時24分 受埋<br>2025年1月10日18時6分 申込                     |
| 的付情報         | 最新データ表示                                                       |
| オンライン決済      | Omni Payment Gateway<br>(NTTデータ決済代行) で<br>お支払いされる方はこちら ジングリック |
| 支払可能期限       | 2025年01月24日                                                   |
| 納付額          | ¥1,500                                                        |

3・4.決済方法選択で「クレジットカード」のボタンをクリック。
 同意事項の欄内に記載された事項を確認し、
 一番下までスクロール後、「同意する」にチェックをして、
 「支払へ進む」をクリック。

| 甲込内容照会                                                                          |                                             |
|---------------------------------------------------------------------------------|---------------------------------------------|
| 決済方法選択                                                                          |                                             |
| ● クレジットカード デンチェック                                                               |                                             |
| <同意事項>                                                                          |                                             |
| 住所:〒150-0044 東京都渋谷区円山町19-1 渋谷プライムプラザ<br>お問い合わせ先:etumopayment@kits.nttdata.co.jp | スクロール                                       |
| ✓ 同意する                                                                          | € チェック ↓                                    |
| プライバシーポリ                                                                        | シーについては <u>こちら(Omni Payment Gatewayサイト)</u> |
| 上記の内容をご確認の上、ご同意いた                                                               | だける場合                                       |
| 「同意する」にチェックをして、「支払へ進む」を                                                         | クリックしてください。                                 |
| < 詳細へ戻る                                                                         | ☆払へ進む > ℃ クリッ                               |
|                                                                                 |                                             |

### 【2】交付申請(オンラインでのクレジットカード支払い)

5. 納付金額の確認、カード情報の入力後、「確認へ進む」をクリック

| 納付内容        | 食品衛生監視票交付手数料    |
|-------------|-----------------|
| 納付金額        | *1,500 金額の確認    |
| カード番号       | 必須              |
| ハイフン(-)抜きで数 | 字のみご記入ください。<br> |
| 有効期限 必      | 2 カード桂胡のスカー     |
| 月/          |                 |
| セキュリティ      |                 |
|             |                 |

6. 決済確認の内容を確認後、「支払う」をクリック

申込内容照会

| 以下の内容でお支払いしてよろしいですか? |              |  |
|----------------------|--------------|--|
| 纳付内容                 | 食品衛生監視票交付手数料 |  |
| 枘付金額                 | ¥1,500       |  |
|                      |              |  |
| クレジットカード情報           |              |  |
| カード番号                |              |  |
| 有効期限                 |              |  |

# Step 7 後日に食品衛生監視票の交付を受ける